# Como Configurar OpenVPN en la serie de teléfonos GXP16xx y GXP21xx

Previo a cualquier tipo de configurar en los GXP16xx es necesario generar los certificados del lado del servidor OpenVPN

1) Para este ejemplo estamos usando OpenVPN desde un servidor de Elastix

Pasos para generar los Archivos

- 1.- Crear los archivos
- 2.- Seleccionar cliente tipo Linux
- 3.- Indicar el nombre del archivo a generar

| OpenVPN               |                                                                          |                             |
|-----------------------|--------------------------------------------------------------------------|-----------------------------|
| OpenVPN Se            | ettings                                                                  |                             |
| OpenVPN Configuration | Create Client Certificates 1 OpenVPN Status                              |                             |
| Here you can create   | predefined keys and certificates for clients, so they can connect to the | e vpn. 3 Nombre del Archivo |
| Client Type 🕡         | Linux Client (separated files) • 2 Client Na                             | ej: Client1                 |
| Generate Configs      |                                                                          |                             |
| (+ +) [               |                                                                          | 🛒 🗉 🗊 🗊 🕞 🕞 KP16 🗙          |
| 1 cliente             | eys<br>GXP1610.crt GXP1610.key                                           | Archivos Generados          |

Adicional a los archivos generados para el cliente debe descargarse el archivo .ca del servidor

| OpenVPN Settings      |                                 |                         |                              |             |     |   |  |
|-----------------------|---------------------------------|-------------------------|------------------------------|-------------|-----|---|--|
| OpenVPN Configuration | Create Client Certificates      | OpenVPN Status          |                              |             |     |   |  |
| Here you can crea     | te predefined keys and certific | cates for clients, so t | they can connect to the vpn. |             |     |   |  |
| Client Type 🕡         | Linux Client (separated         | files) 🔻                | Client Name 🕢                | ej: Client1 |     |   |  |
| Generate Configs      |                                 |                         |                              |             |     |   |  |
|                       |                                 |                         |                              |             |     |   |  |
| 1 clier               | tkeys                           | ca.crt                  |                              |             | л ц | × |  |

- 2) Una vez generados los 3 archivos solo es necesario cargarlos en el GUI web del equipo tal como se muestra en el siguiente ejemplo.
- 1. Ir al Web GUI del GXP16xx ingresando la IP del equipo en un navegador web
- 2. Ir a Network $\rightarrow$ OpenVPN y configurar los siguiente campos segun el paso a paso
- 1.- Habilitar la opción de OpenVPN
- 2.- Establecer la IP del Servidor OpenVPN
- 3.- Establecer el puerto del servidor OpenVPN
- 4.- Establecer el medio de transporte a usar

| letwork           |   | OpenVPN Settings       |               |  |  |  |  |  |
|-------------------|---|------------------------|---------------|--|--|--|--|--|
| Basic Settings    |   |                        |               |  |  |  |  |  |
| Advanced Settings | 1 | OpenVPN Enable         | ● Yes ○ No    |  |  |  |  |  |
| OpenVPN Settings  | 2 | OpenVPN Server Address | IP del Server |  |  |  |  |  |
|                   | 3 | OpenVPN Port           | 1194          |  |  |  |  |  |
|                   | 4 | OpenVPN Transport      | ● UDP ○ TCP   |  |  |  |  |  |
|                   |   | OpenVPN CA             |               |  |  |  |  |  |
|                   |   | OpenVPN Certificate    |               |  |  |  |  |  |
|                   |   | OpenVPN Client Key     |               |  |  |  |  |  |

Para cargar los certificados en la serie GXP16xx solo es necesario copiar y pegar los certificados en los siguientes campos, tal como se muestra en el siguiente ejemplo

| Network           | OpenVPN Setting        | OpenVPN Settings      |                     |  |  |  |
|-------------------|------------------------|-----------------------|---------------------|--|--|--|
| Basic Settings    |                        |                       |                     |  |  |  |
| Advanced Settings | OpenVPN Enable         | Yes  No               | Ves  No             |  |  |  |
| OpenVPN Settings  |                        |                       |                     |  |  |  |
|                   | OpenVPN Server Address | IP del Server         |                     |  |  |  |
|                   | OpenVPN Port           | 1194                  |                     |  |  |  |
|                   | OpenVPN Transport      | ● UDP ○ TCP           |                     |  |  |  |
|                   | OpenVPN CA             | CERTIFICATE           | archivo ca.crt      |  |  |  |
|                   | OpenVPN Certificate    | Certificate:<br>Data: | archivo cliente.crt |  |  |  |
|                   | OpenVPN Client Key     | PRIVATE KEY           | archivo cliente.key |  |  |  |
|                   |                        | Save Save and Apply   | Reset               |  |  |  |

En el caso de la serie GXP21xx, solo es necesario cargar los archivos directamente en equipo con las opciones de Upload

| Network           | OpenVPN Settings       |                           |  |  |  |  |
|-------------------|------------------------|---------------------------|--|--|--|--|
| Basic Settings    |                        |                           |  |  |  |  |
| Advanced Settings | OpenVPN Enable         | ● Yes ○ No                |  |  |  |  |
| OpenVPN Settings  | OpenVPN Server Address | 192.168.79.107            |  |  |  |  |
|                   | OpenVPN Port           | 1194                      |  |  |  |  |
|                   | OpenVPN Transport      | ● UDP <sup>©</sup> TCP    |  |  |  |  |
|                   | 1 OpenVPN CA           | Upload Delete             |  |  |  |  |
|                   | 2 OpenVPN Certificate  | Upload Delete             |  |  |  |  |
|                   | 3 OpenVPN Client Key   | Upload Delete             |  |  |  |  |
|                   |                        | Save Save and Apply Reset |  |  |  |  |

Nota: para abrir los certificados y poder copiar la info que contienen pueden usar editores de texto tales como **wordpad** 

Luego de este procedimiento solo es necesario guardar/aplicar y hacer un reboot al equipo

Luego del reboot como puedo saber si equipo está o no conectado a mi servidor OpenVPN ?

Ingrese al GUI Web del equipo y vaya a la pagina de estatus →Network Status: y velique que el servidor OpenVPN haya asignado una IP al equipo.

| GRAND          | STATUS       | ACCOUNTS    | SETTINGS         | NETWORK           |  |  |
|----------------|--------------|-------------|------------------|-------------------|--|--|
| <u>~</u>       |              |             |                  |                   |  |  |
| Status         | Network St   | tatus       |                  |                   |  |  |
| Account Status |              |             |                  |                   |  |  |
| Network Status | MAC Address  | MAC Address |                  | 00:0B:82:71:B4:B4 |  |  |
| System Info    | IP Setting   | IP Setting  |                  | DHCP              |  |  |
|                | IPv4 Address |             | 192.168.78.9     | 0                 |  |  |
|                | IPv6 Address |             | 0:0:0:0:0:0:0:0: | 0                 |  |  |
|                | OpenVPN IP   |             | 10.10.10.18      | ]                 |  |  |
|                | Subnet Mask  |             | 255.255.254.     | 0                 |  |  |
|                | Gateway      |             | 192.168.78.1     |                   |  |  |
|                | DNS Server 1 |             | 192.168.78.1     |                   |  |  |
|                | DNS Server 2 |             | 0.0.0.0          |                   |  |  |

Del lado del server también es posible verificar esta información

| Ope  | nVPN               |                   |                      |           |                   |                    |  |  |  |
|------|--------------------|-------------------|----------------------|-----------|-------------------|--------------------|--|--|--|
| Ор   | OpenVPN Settings   |                   |                      |           |                   |                    |  |  |  |
| Open | VPN Configurati    | ion Create Client | Certificates OpenVPN | Status    |                   |                    |  |  |  |
|      |                    |                   |                      | The Serv  | ver IP Address i  | s: 192.168.79.107  |  |  |  |
|      | OpenVPN is Running |                   |                      |           |                   |                    |  |  |  |
|      |                    |                   |                      | Stop Open | VPN Service Resta | rt OpenVPN Service |  |  |  |
|      | Connected          | d Clients         |                      |           | Created           | d Certificates: 7  |  |  |  |
| 1    | Virtual IP         | Common Name       | Real IP              | Revoke    | Name              | Revoke             |  |  |  |
|      | 10.10.10.14        | GXP2140           | 192.168.78.31:34681  | Revoke    | server            | Revoke             |  |  |  |
|      | 10.10.10.18        | GXP1610           | 192.168.78.90:50680  | Revoke    | gxp               | Revoke             |  |  |  |
| L.   |                    |                   |                      |           | test              | Revoke             |  |  |  |

Página 5|5